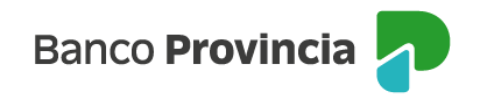

## **Banca Internet Provincia (BIP)**

## Plazo Fijo Pre-Pactado

Para solicitar un Plazo Fijo con tasa pre-pactada deberá acordar previamente la tasa con el Centro de Inversiones. (Si está interesado en recibir mayor información, comuníquese con nuestro Centro de Inversiones de 10:00 a 18:00 a los siguientes directos: 4347-0269 / 0810-222-2776 (Opción 2 y luego 7) o por correo electrónico a: **centrodeinversiones@bpba.com.ar**).

Para constituir un Plazo Fijo debe ingresar en el menú desplegable "Inversiones", sección "Plazos Fijos", allí encontrará el detalle los depósitos a Plazo Fijo vigentes. En la nueva pantalla debe hacer clic en "Nuevo Plazo Fijo".

La pantalla le dará como opciones, seleccionar un "Nuevo Plazo Fijo" o un "Nuevo Plazo Fijo pre-pactado", debiendo elegir la segunda para avanzar.

| Inversiones / Mis Plazos Fiios | : Más opciones 🔷 🔨 |
|--------------------------------|--------------------|
| Nuevo Plazo Fijo               | Mis Plazos Fijos   |
| Seleccioná el tipo             | Nuevo Plazo Fijo   |
| O Nuevo Plazo Fijo             | Simular Plazo Fijo |
| O Nuevo Plazo Fijo pre-pactado | Tasas y plazos     |
| Volver Continuar               |                    |

En la pantalla siguiente deberá indicarse la moneda, la cuenta asociada al mismo, el plazo en días o una fecha de vencimiento, el importe Inicial y la tasa Pactada.

Luego, presione el botón "**Continuar**". El sistema le mostrará un detalle de la operación. Para finalizar, presione el botón "**Confirmar**".

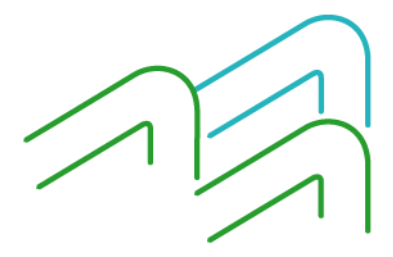

Manual de uso BIP Personas Plazo Fijo Pre-Pactado

Página 1 de 2

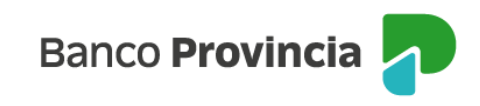

| Inversiones / Mis Plaz                                                                                                    | os Filos                                                                                                    |                                                                                                    | : Más opciones   |
|----------------------------------------------------------------------------------------------------|----------------------------------------------------------------------------------------------------|----------------------------------------------------------------------------------------------------|------------------|
| Nuevo Plazo Fi                                                                                                    | Mis Plazos Fijos                                                                                                    |                                                                                                    |                  |
| Para pactar una tasa y condiciones, acercate a alguna de nuestras sucursales o comunicate con el<br>Centro de Inversiones entre las 9 y las 18 horas.                                                         |                                                                                                    |                                                                                                    | Nuevo Plazo Fijo |
| Centro de Inversiones: <u>08</u>                                                                                                    | Simular Plazo Fijo                                                                                                    |                                                                                                    |                  |
| i El Plazo Fijo podrá constituirse en días hábiles de 06 a 21 horas                                                                                                    |                                                                                                    |                                                                                                    | Tasas y Plazos   |
| Modalidad *                                                                                                    |                                                                                                    |                                                                                                    |                  |
| Tradicional                                                                                                    |                                                                                                    |                                                                                                    |                  |
| Seleccioná la cuenta<br>Plazo en días *                                                                                                    | Fecha de vencimiento *                                                                                                    | V Importe inicial *                                                                                                    |                  |
| Plazo en días *                                                                                                    | Fecha de vencimiento *                                                                                                    | Importe inicial *                                                                                                    |                  |
| 30                                                                                                    | 24/05/2024                                                                                                    | Ingresá el importe inicial                                                                                                    |                  |
| Tasa pactada *                                                                                                    |                                                                                                    |                                                                                                    |                  |
| Ingresá la tasa pactada                                                                                                    |                                                                                                    |                                                                                                    |                  |
| No se podrán adicionar nu<br>Los Plazos Fijos constituid<br>casos de imposiciones a pl<br>La totalidad de los depósit<br>Provincia de Buenos Aires.<br>Entidad adherida al Seguro<br>modificaciones y complem | evos fondos al Plazo Fijo, mientras ;<br>os no podrán ser cancelados hasta ;<br>azo con opción de Cancelación Antic<br>os efectuados en esta Institución se<br>o de Garantía de depósitos Ley 24.4<br>entarias del B.C.R.A | el mismo se encuentre vigente.<br>su fecha de vencimiento (excepto en los<br>:ipada).<br>e encuentran garantizados por la<br>85, Decreto 540/95 y Com. "A" 2337 y sus |                  |
| Volv                                                                                                    | /er                                                                                                    | Continuar                                                                                                    |                  |

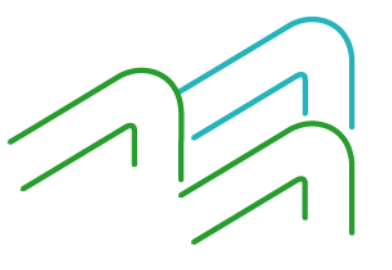

Manual de uso BIP Personas Plazo Fijo Pre-Pactado

Página 2 de 2